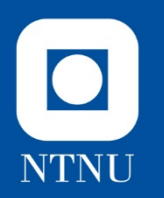

## Part 2

# **Basic Dynamic Analysis**

What happens to our file system and registry if we run the malware. Can we detect any network traffic?

Keywords: Registry, files, network

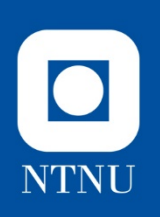

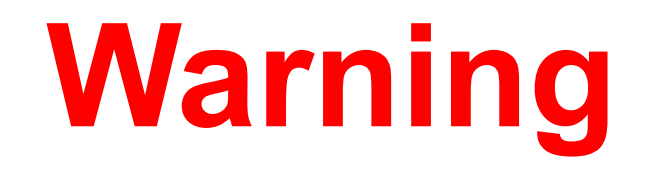

#### **Caution!** Caution!

#### Live Malware!

#### **Caution!** Caution!

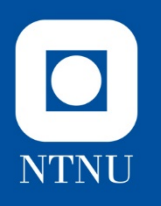

# **Basic Dynamic Analysis**

# Lets run the malware and see what happens!

- Also known as: Behavioral Analysis
- Interact with malware
- Help to find more loC's

# Why Dynamic Analysis?

- Basic Static Analysis may have reached a deadend:
  - Obfuscation
  - Packing
  - Tried all static analysis techniqies
- Basic Dynamic Analysis
  - Efficient way to identify malware functionality
  - What does it (malware) do?

NTNU

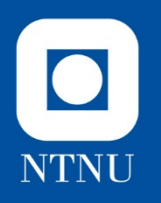

## **Generic Procedure**

#### **5 Step Procedure:**

- 1. Activate monitoring tools
- 2. Run malware
- 3. Terminate malware
- 4. Pause monitoring tools
- 5. Examine logs

NB! Start and finish with clean image

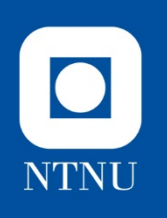

# Challenge 2

Use information available through basic dynamic analysis techniques to strengthen/reject your hypothesis about the purpose/functionality of the sample, based upon IoC's in registry, file and network activity

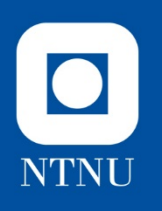

# **Basic Dynamic Analysis**

- Look for IoC in
  - Registry (e.g. Regshot and/or Process Monitor)
  - File (e.g. Regshot and/or Process Monitor)
  - Network Activity (e.g. wireshark)
- 1) Regshot
- 2) Process Monitor
- 3) Wireshark

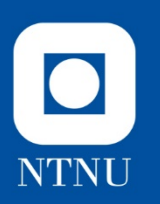

### Regshot

Follow my demo

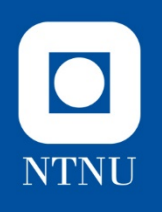

# **Regshot suggested approach**

- Clean img
- Open Process hacker and Regshot
- Unpack malware (pw infected)
- Regshot: first shot (NB! Scan dir)
- Run spybot.exe as administrator
- wuaumqr.exe should start up
- After "some time" terminate wuaumqr.exe
- Regshot: 2 shot
- Regshot: Compare
- Variations:
  - Include Keyboard activity (look at keylog.txt)
  - Start twice, look at name

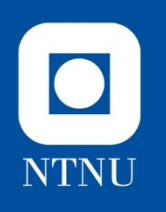

# **Regshot results**

#### Files added

- C:\windows\system32\kazaabackupfiles\... (x14)
- C:\windows\system32\keylog.txt
- C:\windows\system32\wuaumqr.exe

#### Folders added:

• C:\windows\system32\kazaabackupfiles

**Keys** added (not easy to detect until you see folder name added)

- ...\KAZAA
- ...\KAZAA\LocalContent

# Registry

| 7       |                                                                                                    |
|---------|----------------------------------------------------------------------------------------------------|
| 8       | Keys added: 2                                                                                                    |
| 9<br>10 |                                                                                                    |
| 11      | HKU\S-1-5-21-1897952862-3656991677-1792418944-1001\Software\KAZAA\LocalContent                                                                                                    |
| 12      |                                                                                                    |
| 13      |                                                                                                    |
| 14      | Values added: 9                                                                                                    |
| 15      |                                                                                                    |
| 16      | HKIM\SOFTWARE\Microsoft\Windows\CurrentVersion\Run\Winsock driver: 77 75 61 75 6D 71 72 2E 65 78 65 00 78 78 78 00 23 7C 2D 7C 78 58 78 7C 2D 7C 00 78 54 72 69 70 6C 65 78 00 0A 00    |
|         | 00 00 57 69 6E 73 6F 63 6B 20 64 72 69 76 65 72 00 00 53 00 00 06 B 72 6E 65 6C 00 78 58 78 20 2D 20 54 72 69 70 6C 65 20 54 68 72 65 61 74 20 2D 20 78 58 78 00 01 00 00 00 14 3D      |
|         | 41 00 05 3D 41 00 00 00 00 0B 1A 00 00 0A 1A 00 00 09 1A 00 00 08 1A 00 00 6B 65 79                                                                                                    |
| 17      | HKU\S-1-5-21-1897952862-3656991677-1792418944-1001\Software\Microsoft\Windows\CurrentVersion\Explorer\UserAssist\{CEBFF5CD-ACE2-4F4F-9178-9926F41749EA}\Count\P:\Hfref\ERZ\Orfxgbc\fclo |
|         | bg.rkr: 00 00 00 00 01 00 00 00 00 00 00 00 00                                                                                                    |
|         | FF FF FF B0 03 0B 63 C3 DF D4 01 00 00 00 00                                                                                                    |
| 18      | HKU\S-1-5-21-1897952862-3656991677-1792418944-1001\Software\Microsoft\Windows\CurrentVersion\RunOnce\Winsock driver: 77 75 61 75 6D 71 72 2E 65 78 65 00 78 78 78 00 23 7C 2D 7C 78     |
|         | 58 78 7C 2D 7C 00 78 54 72 69 70 6C 65 78 00 0A 00 00 00 57 69 6E 73 6F 63 6B 20 64 72 69 76 65 72 00 00 53 00 00 06 B 72 6E 65 6C 00 78 58 78 20 2D 20 54 72 69 70 6C 65 20 54 68      |
|         | 72 65 61 74 20 2D 20 78 58 78 00 01 00 00 00 14 3D 41 00 05 3D 41 00 00 00 00 00 0B 1A 00 00 0A 1A 00 00 09 1A 00 00 08 1A 00 00 6B 65 79                                               |
| 19      | HKU\S-1-5-21-1897952862-3656991677-1792418944-1001\Software\Microsoft\Windows NT\CurrentVersion\AppCompatFlags\Compatibility Assistant\Store\C:\Users\REM\Desktop\spybot.exe: 53 41     |
|         | 43 50 01 00 00 00 00 00 00 00 00 00 00 00 28 00 00 00 20 AE 00 00 00 00 00 00 00 00 00 00 00 00 00                                                                                      |
|         | 00 00 28 00 00 00 00 00 00 00 00 00 00 00 00 00                                                                                                    |
| 20      | HKU\S-1-5-21-1897952862-3656991677-1792418944-1001\Software\Classes\Local Settings\Software\Microsoft\Windows\Shell\MuiCache\C:\Users\REM\Desktop\spybot.exe.FriendlyAppName:           |
|         | "Generic Host Process for Win32 Services"                                                                                                    |
| 21      | HKU\S-1-5-21-1897952862-3656991677-1792418944-1001\Software\Classes\Local Settings\Software\Microsoft\Windows\Shell\MuiCache\C:\Users\REM\Desktop\spybot.exe.ApplicationCompany:        |
|         | "Microsoft Corporation"                                                                                                    |
| 22      | HKU\S-1-5-21-1897952862-3656991677-1792418944-1001\Software\KAZAA\LocalContent\Dir0: 30 31 32 33 34 35 3A 43 3A 5C 57 69 6E 64 6F 77 73 5C 73 79 73 74 65 6D 33 32 5C 6B 61 7A 61 61    |
|         | 62 61 63 6B 75 70 66 69 6C 65 73 5C 00 00 00 00 00 00 00 00 9C 00 00 00 00 00 00 00 00 00 00 00 00 00                                                                                   |
|         | 00 00 00 00 00 00 00 00 00 00 00 00 00                                                                                                    |
| 23      | HKU\S-1-5-21-1897952862-3656991677-1792418944-1001 Classes\Local Settings\Software\Microsoft\Windows\Shell\MuiCache\C:\Users\REM\Desktop\spybot.exe.FriendlvAppName: "Generic Host      |
|         | Process for Win32 Services"                                                                                                    |

24 HKU\S-1-5-21-1897952862-3656991677-1792418944-1001 Classes\Local Settings\Software\Microsoft\Windows\Shell\MuiCache\C:\Users\REM\Desktop\spybot.exe.ApplicationCompany: "Microsoft Corporation"

25

#### Normal text file

А

NTNU

C:\Users\REM\A.. Regshot 1.9.0 x8...

3/21/2019

🔺 🙀 🅪 NOB

| NTNU |  |
|------|--|

656 -----

#### **Files**

| 657   | Files added: 18                                                                |
|-------|--------------------------------------------------------------------------------|
| 658   |                                                                                |
| 659   | C:\Windows\ <u>Prefetch</u> \SPYBOT.EXE-EBF4C71B. <u>pf</u>                    |
| 660   | C:\Windows\Prefetch\WUAUMQR.EXE-6198254D.pf                                    |
| 661   | C:\Windows\System32\ <u>kazaabackupfiles</u> \AVP_Crack.exe                    |
| 662   | C:\Windows\System32\ <u>kazaabackupfiles</u> \DreamweaverMX_Crack. <u>exe</u>  |
| 663   | C:\Windows\System32\ <u>kazaabackupfiles</u> \EDU_Hack.exe                     |
| 664   | C:\Windows\System32\ <u>kazaabackupfiles</u> \FlashFXP_Crack.exe               |
| 665   | C:\Windows\System32\ <u>kazaabackupfiles</u> \Generals_No-CD_Crack. <u>exe</u> |
| 666   | C:\Windows\System32\kazaabackupfiles\Norton_Anti-Virus_2002_Crack.exe          |
| 667   | C:\Windows\System32\ <u>kazaabackupfiles</u> \PlanetSide. <u>exe</u>           |
| 668   | C:\Windows\System32\ <u>kazaabackupfiles</u> \Porn.exe                         |
| 669   | C:\Windows\System32\ <u>kazaabackupfiles</u> \Postal_2_Crack.exe               |
| 670   | C:\Windows\System32\ <u>kazaabackupfiles</u> \Red_Faction_2_No-CD_Crack.exe    |
| 671   | C:\Windows\System32\ <u>kazaabackupfiles</u> \Renegade_No-CD_Crack. <u>exe</u> |
| 672   | C:\Windows\System32\kazaabackupfiles\Sitebot.exe                               |
| 673   | C:\Windows\System32\ <u>kazaabackupfiles</u> \Winamp_Installer.exe             |
| 674   | C:\Windows\System32\ <u>kazaabackupfiles</u> \zoneallarm_pro_crack. <u>exe</u> |
| 675   | C:\Windows\System32\keylog.txt                                                 |
| 676   | C:\Windows\System32\wuaumgr.exe                                                |
| 677   |                                                                                |
| 678   |                                                                                |
| 679   | Files [attributes?] modified: 8                                                |
| 680   |                                                                                |
| 681   | C:\Users\REM\AppData\Local\Microsoft\Windows\UsrClass. <u>dat</u> .LOG1        |
| 682   | C:\Users\REM\ntuser.dat.LOG1                                                   |
| 683   | C:\Windows\AppCompat\Programs\Amcache.hve.LOG1                                 |
| 684   | C:\Windows\Prefetch\CONSENT.EXE-65F6206D.pf                                    |
| 685   | C:\Windows\ServiceProfiles\LocalService\NTUSER.DAT.LOG2                        |
| 686   | C:\Windows\ServiceProfiles\NetworkService\NTUSER.DAT.LOG2                      |
| 687   | C:\Windows\System32\config\DEFAULT.LOG2                                        |
| 688   | C:\Windows\System32\config\SYSTEM.LOG2                                         |
| 689   |                                                                                |
| 690   |                                                                                |
| 691   | Folders added: 1                                                               |
| 692   |                                                                                |
| 693   | C:\Windows\System32\kazaabackupfiles                                           |
| 694   |                                                                                |
| Norma | l text file                                                                    |

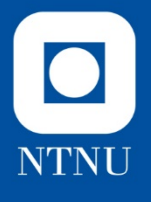

#### 🎩 | 🝃 🗓 = |

kazaabacku

Home Share View

| € → - ↑ 퉫 +     | This PC → Local Disk (C:) → Windows → System3 | 2 ▶ kazaabackupfiles |             |       |
|-----------------|-----------------------------------------------|----------------------|-------------|-------|
| 눆 Favorites     | Name                                          | Date modified        | Туре        | Size  |
| Desktop         | 👋 AVP_Crack.exe                               | 1/8/2014 8:52 PM     | Application | 44 KB |
| Documents       | 🐌 DreamweaverMX_Crack.exe                     | 1/8/2014 8:52 PM     | Application | 44 KB |
| 📕 Downloads     | 🐌 EDU_Hack.exe                                | 1/8/2014 8:52 PM     | Application | 44 KB |
| laces 😳 😳       | 👋 FlashFXP_Crack.exe                          | 1/8/2014 8:52 PM     | Application | 44 KB |
|                 | 🍓 Generals_No-CD_Crack.exe                    | 1/8/2014 8:52 PM     | Application | 44 KB |
| 💐 This PC       | 👋 Norton_Anti-Virus_2002_Crack.exe            | 1/8/2014 8:52 PM     | Application | 44 KB |
| 崖 Desktop       | 🐌 PlanetSide.exe                              | 1/8/2014 8:52 PM     | Application | 44 KB |
| Documents       | 🐌 Porn.exe                                    | 1/8/2014 8:52 PM     | Application | 44 KB |
| 🔰 Downloads     | 👋 Postal_2_Crack.exe                          | 1/8/2014 8:52 PM     | Application | 44 KB |
| 🐌 Music         | 👋 Red_Faction_2_No-CD_Crack.exe               | 1/8/2014 8:52 PM     | Application | 44 KB |
| 属 Pictures      | 👋 Renegade_No-CD_Crack.exe                    | 1/8/2014 8:52 PM     | Application | 44 KB |
| 🐚 Videos        | 👋 Sitebot.exe                                 | 1/8/2014 8:52 PM     | Application | 44 KB |
| local Disk (C:) | 👋 Winamp_Installer.exe                        | 1/8/2014 8:52 PM     | Application | 44 KB |
| 💽 Network       | 👋 zoneallarm_pro_crack.exe                    | 1/8/2014 8:52 PM     | Application | 44 KB |

|      | 👢   ⊋ 📜 =         |                                            |                    |                    | System32 |
|------|-------------------|--------------------------------------------|--------------------|--------------------|----------|
| NTNI | File Home Share   | View                                       |                    |                    | ,        |
|      | ( ) → ↑   → Th    | is PC → Local Disk (C:) → Windows → System | 32                 |                    |          |
|      | ▲ ★ Favorites     | Name                                       | Date modified      | Туре               | Size     |
|      | Desktop           | 🗟 kdnet.dll                                | 8/22/2013 1:25 AM  | Application extens | 82 KB    |
|      | Documents         | KdsCli.dll                                 | 8/21/2013 10:54 PM | Application extens | 69 KB    |
|      | 🐌 Downloads       | 🔌 kdstub.dll                               | 8/22/2013 1:25 AM  | Application extens | 14 KB    |
|      | 🔩 Recent places   | 🔌 kdusb.dll                                | 8/22/2013 1:35 AM  | Application extens | 39 KB    |
|      |                   | keepaliveprovider.dll                      | 8/21/2013 10:46 PM | Application extens | 13 KB    |
|      | 🔺 🌉 This PC       | kerberos.dll                               | 9/21/2013 1:31 AM  | Application extens | 739 KB   |
|      | > 其 Desktop       | kernel.appcore.dll                         | 8/22/2013 1:31 AM  | Application extens | 30 KB    |
|      | > 📗 Documents     | kernel32.dll                               | 10/22/2013 2:14 A  | Application extens | 1,010 KB |
|      | 🛛 📙 Downloads     | KernelBase.dll                             | 9/21/2013 5:14 AM  | Application extens | 842 KB   |
|      | > 🐌 Music         | kernelceip.dll                             | 8/21/2013 11:55 PM | Application extens | 16 KB    |
|      | Pictures          | KEY01.SYS                                  | 8/21/2013 9:42 PM  | System file        | 9 KB     |
|      | 🛛 📕 Videos        | keyboard.drv                               | 8/21/2013 9:42 PM  | Device driver      | 9 KB     |
|      | b Local Disk (C:) | KEYBOARD.SYS                               | 8/21/2013 9:42 PM  | System file        | 9 KB     |
|      |                   | 🔌 keyiso.dll                               | 8/21/2013 10:48 PM | Application extens | 43 KB    |
|      | 🛛 🔍 Network       | 🗹 🔟 keylog.txt                             | 3/21/2019 4:18 AM  | Notepad++ Docu     | 1 KB     |
|      |                   | keymgr.dll                                 | 8/21/2013 11:26 PM | Application extens | 153 KB   |
|      |                   | klist.exe                                  | 8/22/2013 12:03 A  | Application        | 30 KB    |
|      |                   | kmddsp.tsp                                 | 8/22/2013 12:04 A  | TSP File           | 39 KB    |
|      |                   | KMSVC.DLL                                  | 8/21/2013 11:54 PM | Application extens | 74 KB    |

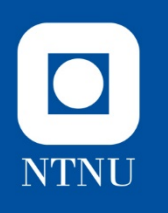

# Keylog.txt

| 2      |                                                                         | C:\Windows\System32\keylog.txt - Notepad++                          |
|--------|-------------------------------------------------------------------------|---------------------------------------------------------------------|
| File E | dit Search View Encoding Language Settings Macro Run Plugins Window ?   |                                                                     |
| 🕞 🖬    | ) 🗄 🖕 💫 🛵 🖕 🗶 噛 🐚 🗩 😋 🦛 🦕 🔍 🔍 🖳 🔤 1 🎼 🖉 🔊 🖉 🔍 🔍 💌 🚱                     |                                                                     |
| 🔚 keyl | og.bt 🗵                                                                 |                                                                     |
| 1      |                                                                         |                                                                     |
| 2      | [21:Mar:2019, 05:05:33] Keylogger Started                               |                                                                     |
| 3      |                                                                         |                                                                     |
| 4      | <pre>[05:05:59] Process Hacker [REMWS620\REM]+ (Administrator)</pre>    | test process hacker (Changed window)                                |
| 5      | [05:06:11] Regshot 1.9.0 x86 ANSI                                       | Test regshot (Changed window)                                       |
| 6      | [05:06:23]                                                              | Test notepad (Changed window)                                       |
| 7      | <pre>[05:06:40] C:\Users\REM\Desktop\Test notepad.txt - Notepad++</pre> | Tis is a test of keylogger functionality in notepd (Changed window) |
| 8      |                                                                         |                                                                     |

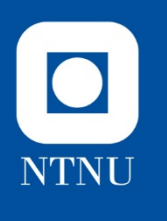

# **Changes filename**

C:\Users\REM\AppData\Local\Temp\~res-x86.txt - Notepad++ [Administrator] File Edit Search View Encoding Language Settings Macro Run Plugins Window ? ] 🖶 🗄 🗞 🕼 🔏 🕹 🖄 🖍 🖍 🕽 🗢 😋 🕷 👒 🔍 🖓 🔂 🖬 📲 🖾 🖓 🐼 🐼 🐼 🖓 🔍 🐼 🖓 🐼 📄 ~res-x86.txt 🗵 00 80 BF 00 00 80 BF 00 00 80 BF FF FF FF FF 90 EC 56 69 C6 DF D4 01 00 00 00 00 1264 1265 Files added: 23 1266 \_\_\_\_\_ C:\Windows\Prefetch\SPYBOT.EXE-EBF4C71B.pf 1268 C:\Windows\Prefetch\WUAUMOR.EXE-6198254D.pf 1269 C:\Windows\Prefetch\XUGWMPK.EXE-75008C3A.pf 1270 C:\Windows\Prefetch\ZZUMGOZ.EXE-D7EDB409.pf 1271 C:\Windows\System32\sru\SRU00053.log 1272 C:\Windows\System32\kazaabackupfiles\AVP Crack.exe 1273 C:\Windows\System32\kazaabackupfiles\DreamweaverMX Crack.exe C:\Windows\System32\kazaabackupfiles\EDU Hack.exe 1274 1275 C:\Windows\System32\kazaabackupfiles\FlashFXP Crack.exe 1276 C:\Windows\System32\kazaabackupfiles\Generals No-CD Crack.exe C:\Windows\System32\kazaabackupfiles\Norton Anti-Virus 2002 Crack.exe 1278 C:\Windows\System32\kazaabackupfiles\PlanetSide.exe C:\Windows\System32\kazaabackupfiles\Porn.exe 1279 C:\Windows\System32\kazaabackupfiles\Postal 2 Crack.exe C:\Windows\System32\kazaabackupfiles\Red Faction 2 No-CD Crack.exe C:\Windows\System32\kazaabackupfiles\Renegade\_No-CD\_Crack.exe 1282 1283 C:\Windows\System32\kazaabackupfiles\Sitebot.exe C:\Windows\System32\kazaabackupfiles\Winamp Installer.exe 1284 C:\Windows\System32\kazaabackupfiles\zoneallarm pro crack.exe 1286 C:\Windows\Systers2\keylog.txt C:\Windows\System32\wuaumgr.exe 1288 C:\Windows\System32\xugwmpk.exe 1289 C:\Windows\System32\zzumgoz.exe

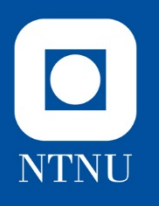

| 5773h. # |                                                                           |                                                                       |  |  |  |  |  |
|----------|---------------------------------------------------------------------------|-----------------------------------------------------------------------|--|--|--|--|--|
|          | C:\Windows\System32\keylog.txt - Notepad++ [Administrator]                |                                                                       |  |  |  |  |  |
| File E   | le Edit Search View Encoding Language Settings Macro Run Plugins Window ? |                                                                       |  |  |  |  |  |
| 6        |                                                                           |                                                                       |  |  |  |  |  |
| E~res    | s-x86.bt 🗷 📙 keylog.bt 🗵                                                  |                                                                       |  |  |  |  |  |
| 1        |                                                                           |                                                                       |  |  |  |  |  |
| 2        | [21:Mar:2019, 05:14:40] Keylogger Started                                 |                                                                       |  |  |  |  |  |
| 3        |                                                                           |                                                                       |  |  |  |  |  |
| 4        | <pre>[05:14:57] Process Hacker [REMWS620\REM]+ (Administrator)</pre>      | First run (Changed window)                                            |  |  |  |  |  |
| 5        |                                                                           |                                                                       |  |  |  |  |  |
| 6        | [21:Mar:2019, 05:15:07] Keylogger Started                                 |                                                                       |  |  |  |  |  |
| 7        |                                                                           |                                                                       |  |  |  |  |  |
| 8        | <pre>[05:15:43] Process Hacker [REMWS620\REM]+ (Administrator)</pre>      | Second run. Note filename has changed to zzumgoz.exe (Changed window) |  |  |  |  |  |
| 9        |                                                                           |                                                                       |  |  |  |  |  |
| 10       | [21:Mar:2019, 05:15:50] Keylogger Started                                 |                                                                       |  |  |  |  |  |
| 11       |                                                                           |                                                                       |  |  |  |  |  |
| 12       | <pre>[05:16:09] Process Hacker [REMWS620\REM]+ (Administrator)</pre>      | Third time> new <u>filename</u> again (Changed window)                |  |  |  |  |  |
| 13       |                                                                           |                                                                       |  |  |  |  |  |

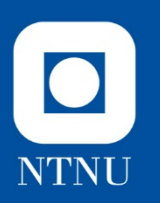

#### **Process Monitor**

Follow my demo

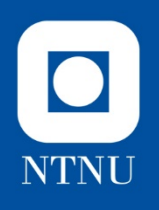

#### **Process Monitor suggested approach**

- Clean img (unpack malware)
- Open Process Hacker
- Open Process Monitor, pause and clear
- Start Process monitor
- Run spybot.exe as administrator
- wuaumqr.exe should start up (check Process Hacker)
- After "some time" stop Process Monitor first (avoid some noise)
- terminate wuaumqr.exe
- Variations:
  - Include Keyboard activity (look at keylog.txt)
  - Start twice, look at name

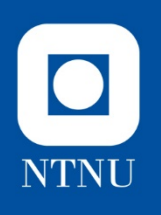

# Making sense of ProcMon

- Suggested filters:
- Process Name is
  - wuaumqr.exe
  - spybot.exe
- Operation is
  - WriteFile, (Create File)
    - Same as regedit
  - RegCreateKey, RegSetValue
    - Some activity
  - Process create, Process start, Process exit
    - Spybot starts from desktop, creates wuaumqr.exe cmd line and starts it, then exits itself
  - Thread Creat, Thread exit
    - Spybot starts and exits 7 threads
    - Wuaumqr starts 4 treads

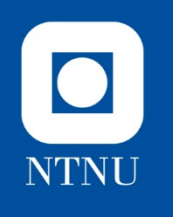

Ż

### **WriteFile**

Process Monitor - C:\Program Files\Process Monitor\procmon\_event\_data.pm

File Edit Event Filter Tools Options Help

#### MA 🦐 | 戱 🗟 🔬 🎝 🕰 | 🚅 🖬 | 💸 🕅 🖾 | 😌 🔺 🚱 | 🖭 |

| Time o  | Process Name  | PID  | Operation   |
|---------|---------------|------|-------------|
| 6:05:30 | 🌯 spybot.exe  | 952  | 🛃 WriteFile |
| 6:05:30 | 🌯 spybot.exe  | 952  | 🛃 WriteFile |
| 6:05:30 | 🍓 spybot.exe  | 952  | 🛃 WriteFile |
| 6:05:30 | 🍓 spybot.exe  | 952  | 🛃 WriteFile |
| 6:05:30 | 🌯 spybot.exe  | 952  | 🛃 WriteFile |
| 6:05:30 | 🌯 spybot.exe  | 952  | 🛃 WriteFile |
| 6:05:30 | 🍓 spybot.exe  | 952  | 🛃 WriteFile |
| 6:05:30 | 🌯 spybot.exe  | 952  | 🛃 WriteFile |
| 6:05:30 | 🍓 spybot.exe  | 952  | 🛃 WriteFile |
| 6:05:30 | 🍓 spybot.exe  | 952  | 🛃 WriteFile |
| 6:05:30 | 🌯 spybot.exe  | 952  | 🛃 WriteFile |
| 6:05:30 | 🍓 spybot.exe  | 952  | 🛃 WriteFile |
| 6:05:30 | 🌯 spybot.exe  | 952  | 🛃 WriteFile |
| 6:05:30 | 🌯 spybot.exe  | 952  | 🛃 WriteFile |
| 6:05:30 | 🌯 spybot.exe  | 952  | 🛃 WriteFile |
| 6:05:30 | 🌯 spybot.exe  | 952  | 🛃 WriteFile |
| 6:05:30 | 🌯 wuaumqr.exe | 1752 | 🛃 WriteFile |

|   | PID  | Operation   | Path                                                                  | Result  | Detail                 | TID  |  |
|---|------|-------------|-----------------------------------------------------------------------|---------|------------------------|------|--|
|   | 952  | 🛃 WriteFile | C:\Windows\System32\wuaumqr.exe                                       | SUCCESS | Offset: 0, Length: 44, | 1904 |  |
|   | 952  | 🛃 WriteFile | C:\Windows\System32\kazaabackupfiles\zoneallarm_pro_crack.exe         | SUCCESS | Offset: 0, Length: 44, | 1904 |  |
|   | 952  | 🛃 WriteFile | C:\Windows\System32\kazaabackupfiles\AVP_Crack.exe                    | SUCCESS | Offset: 0, Length: 44, | 1904 |  |
|   | 952  | 🛃 WriteFile | C:\Windows\System32\kazaabackupfiles\Porn.exe                         | SUCCESS | Offset: 0, Length: 44, | 1904 |  |
|   | 952  | 🛃 WriteFile | C:\Windows\System32\kazaabackupfiles\Norton_Anti-Virus_2002_Crack.exe | SUCCESS | Offset: 0, Length: 44, | 1904 |  |
|   | 952  | 🛃 WriteFile | C:\Windows\System32\kazaabackupfiles\Generals_No-CD_Crack.exe         | SUCCESS | Offset: 0, Length: 44, | 1904 |  |
|   | 952  | 🛃 WriteFile | C:\Windows\System32\kazaabackupfiles\Renegade_No-CD_Crack.exe         | SUCCESS | Offset: 0, Length: 44, | 1904 |  |
|   | 952  | 🛃 WriteFile | C:\Windows\System32\kazaabackupfiles\Red_Faction_2_No-CD_Crack.exe    | SUCCESS | Offset: 0, Length: 44, | 1904 |  |
|   | 952  | 🛃 WriteFile | C:\Windows\System32\kazaabackupfiles\Postal_2_Crack.exe               | SUCCESS | Offset: 0, Length: 44, | 1904 |  |
|   | 952  | 🔜 WriteFile | C:\Windows\System32\kazaabackupfiles\FlashFXP_Crack.exe               | SUCCESS | Offset: 0, Length: 44, | 1904 |  |
|   | 952  | 🛃 WriteFile | C:\Windows\System32\kazaabackupfiles\DreamweaverMX_Crack.exe          | SUCCESS | Offset: 0, Length: 44, | 1904 |  |
|   | 952  | 🔜 WriteFile | C:\Windows\System32\kazaabackupfiles\PlanetSide.exe                   | SUCCESS | Offset: 0, Length: 44, | 1904 |  |
|   | 952  | 🛃 WriteFile | C:\Windows\System32\kazaabackupfiles\Winamp_Installer.exe             | SUCCESS | Offset: 0, Length: 44, | 1904 |  |
|   | 952  | 🛃 WriteFile | C:\Windows\System32\kazaabackupfiles\Sitebot.exe                      | SUCCESS | Offset: 0, Length: 44, | 1904 |  |
|   | 952  | 🔜 WriteFile | C:\Windows\System32\kazaabackupfiles\EDU_Hack.exe                     | SUCCESS | Offset: 0, Length: 44, | 1904 |  |
|   | 952  | 🛃 WriteFile | C:\Windows\System32\wuaumqr.exe                                       | SUCCESS | Offset: 0, Length: 45, | 1904 |  |
| ÷ | 1752 | 🛃 WriteFile | C:\Windows\System32\keylog.txt                                        | SUCCESS | Offset: 0, Length: 48, | 3612 |  |
|   |      |             |                                                                       |         |                        |      |  |

| Operation •   | v is v      | CreateFile  | ✓ then Inclu | de 🗸 |
|---------------|-------------|-------------|--------------|------|
| Reset         |             |             | Add Rer      | nove |
| Column        | Relation    | Value       | Action       | ^    |
| 🗸 📀 Process N | is          | spybot.exe  | Include      |      |
| 🗸 📀 Process N | is          | wuaumqr.exe | Include      |      |
| 🗸 📀 Operation | is          | WriteFile   | Include      |      |
| 🗌 📀 Operation | is          | CreateFile  | Include      |      |
| ✓ SProcess N  | is          | Procmon.exe | Exclude      |      |
| ✓ SProcess N  | is          | System      | Exclude      |      |
| Operation     | begins with | IRP_MJ_     | Exclude      | ~    |

# NTNU 2

### Registry

Process Monitor - C:\Program Files\Process Monitor\procmon\_event\_data.pml

| File Edi | it Event Filter T | ools Options Help   |                                                                                        |              |                       |      |
|----------|-------------------|---------------------|----------------------------------------------------------------------------------------|--------------|-----------------------|------|
| 🚅 🖬      | 💸 🖗 🖾   🗢         | 🔺 🕀   🗈   🛤 🥇       |                                                                                        |              |                       |      |
| Time o   | Process Name      | PID Operation       | Path                                                                                   | Result       | Detail                | TID  |
| 6:05:30  | 🌯 spybot.exe      | 952 🌋 RegCreateKey  | HKCU\SOFTWARE\Microsoft\Windows\CurrentVersion\RunOnce                                 | SUCCESS      | Desired Access: Al    | 1904 |
| 6:05:30  | 🍓 spybot.exe      | 952 🌋 RegSetValue   | HKCU\Software\Microsoft\Windows\CurrentVersion\RunOnce\Winsock driver                  | SUCCESS      | Type: REG_SZ, Le      | 1904 |
| 6:05:30  | 🍓 spybot.exe      | 952 🌋 RegCreateKey  | HKLM\SOFTWARE\Microsoft\Windows\CurrentVersion\Run                                     | SUCCESS      | Desired Access: Al    | 1904 |
| 6:05:30  | 🍓 spybot.exe      | 952 🌋 RegSetValue   | HKLM\SOFTWARE\Microsoft\Windows\CurrentVersion\Run\Winsock driver                      | SUCCESS      | Type: REG_SZ, Le      | 1904 |
| 6:05:30  | 🍓 spybot.exe      | 952 🌋 RegCreateKey  | HKCU\SOFTWARE\KAZAA\LocalContent                                                       | NAME NOT FOU | UND Desired Access: M | 1904 |
| 6:05:30  | 🍓 spybot.exe      | 952 🌋 RegCreateKey  | HKCU\SOFTWARE                                                                          | SUCCESS      | Desired Access: M     | 1904 |
| 6:05:30  | 🍓 spybot.exe      | 952 🌋 RegCreateKey  | HKCU\Software\KAZAA                                                                    | SUCCESS      | Desired Access: M     | 1904 |
| 6:05:30  | 🌯 spybot.exe      | 952 🌋 RegCreateKey  | HKCU\Software\KAZAA\LocalContent                                                       | SUCCESS      | Desired Access: M     | 1904 |
| 6:05:30  | 🌯 spybot.exe      | 952 🌋 RegSetValue   | HKCU\Software\KAZAA\LocalContent\Dir0                                                  | SUCCESS      | Type: REG_SZ, Le      | 1904 |
| 6:05:30  | 🌯 spybot.exe      | 952 🌋 RegCreateKey  | HKCU\Software\Microsoft\Windows\CurrentVersion\Internet Settings\ZoneMap\              | SUCCESS      | Desired Access: R     | 1904 |
| 6:05:30  | 🌯 spybot.exe      | 952 🌋 RegSetValue   | HKCU\Software\Microsoft\Windows\CurrentVersion\Internet Settings\ZoneMap\ProxyBypass   | SUCCESS      | Type: REG_DWO         | 1904 |
| 6:05:30  | 🍓 spybot.exe      | 952 🌋 RegSetValue   | HKCU\Software\Microsoft\Windows\CurrentVersion\Internet Settings\ZoneMap\IntranetName  | SUCCESS      | Type: REG_DWO         | 1904 |
| 6:05:30  | 🍓 spybot.exe      | 952 🌋 RegSetValue   | HKCU\Software\Microsoft\Windows\CurrentVersion\Internet Settings\ZoneMap\UNCAsIntranet | SUCCESS      | Type: REG_DWO         | 1904 |
| 6:05:30  | 🍓 spybot.exe      | 952 🌋 RegSetValue   | HKCU\Software\Microsoft\Windows\CurrentVersion\Internet Settings\ZoneMap\AutoDetect    | SUCCESS      | Type: REG_DWO         | 1904 |
| 6:05:30  | 🌯 spybot.exe      | 952 🌋 RegSetValue   | HKCU\Software\Microsoft\Windows\CurrentVersion\Internet Settings\ZoneMap\ProxyBypass   | SUCCESS      | Type: REG_DWO         | 1904 |
| 6:05:30  | 🌯 spybot.exe      | 952 🌋 RegSetValue   | HKCU\Software\Microsoft\Windows\CurrentVersion\Internet Settings\ZoneMap\IntranetName  | SUCCESS      | Type: REG_DWO         | 1904 |
| 6:05:30  | 🌯 spybot.exe      | 952 🌋 RegSetValue   | HKCU\Software\Microsoft\Windows\CurrentVersion\Internet Settings\ZoneMap\UNCAsIntranet | SUCCESS      | Type: REG_DWO         | 1904 |
| 6:05:30  | 🌯 spybot.exe      | 952 🌋 RegSetValue   | HKCU\Software\Microsoft\Windows\CurrentVersion\Internet Settings\ZoneMap\AutoDetect    | SUCCESS      | Type: REG_DWO         | 1904 |
| 6:05:30  | 🌯 wuaumqr.exe     | 1752 🌋 RegCreateKey | HKCU\SOFTWARE\Microsoft\Windows\CurrentVersion\RunOnce                                 | SUCCESS      | Desired Access: Al    | 3896 |
| 6:05:30  | 🦥 wuaumqr.exe     | 1752 🌋 RegCreateKey | HKLM\SOFTWARE\Microsoft\Windows\CurrentVersion\Run                                     | SUCCESS      | Desired Access: Al    | 3896 |

| Operation     | ∨ is ∨   | RegSetValue  | ✓ there | n Include 💊 |
|---------------|----------|--------------|---------|-------------|
| Reset         |          |              | Add     | Remove      |
| Column        | Relation | Value        | Action  | ^           |
| 🗸 📀 Process N | is       | spybot.exe   | Include |             |
| Process N     | is       | wuaumqr.exe  | Include |             |
| 🗌 📀 Operation | is       | WriteFile    | Include |             |
| 🗌 📀 Operation | is       | CreateFile   | Include |             |
| 🗸 📀 Operation | is       | RegCreateKey | Include |             |
| Operation     | is       | RegSetValue  | Include |             |
| Process N     | is       | Procmon.exe  | Exclude | ~           |

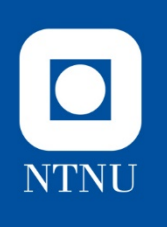

#### **Process**

🗛 📕 🕴 🎊 😹 🎝 🜆 Path

| <u> </u> |      |        |              |          |            |     |       |      |            |     |
|----------|------|--------|--------------|----------|------------|-----|-------|------|------------|-----|
| File     | Edit | Event  | Filter       | Т        | ools       | Opt | ions  | Н    | lelp       |     |
| 🗃 🛙      |      | 🕫 🝂    | $\mathbb{S}$ | <b>⇔</b> | <u>A</u> ( | ₽   | E,    |      | <b>#</b> 4 | -   |
| Time     | o P  | rocess | Name         |          | PI         | DO  | perat | tion |            |     |
| 6:05:3   | 0 🌯  | spybot | exe          |          | 95         | 2 🚑 | Proc  | ess  | s Sta      | rt  |
| 6:05:3   | 0 🌯  | spybot | exe          |          | 95         | 2 🚑 | Proc  | ess  | s Cre      | at  |
| 6:05:3   | 0 🌯  | wuaum  | qr.exe       |          | 175        | 2 🚑 | Proc  | ess  | s Sta      | irt |
| 6:05:3   | 0 🌯  | spybot | exe          |          | 95         | 2 🚑 | Proc  | ess  | Exi        | t   |
|          |      |        |              |          |            |     |       |      |            |     |

#### 952 Process Create C:\Windows\system32\wuaumqr.exe 1752 Process Start 952 Process Exit Process Monitor Filter Display entries matching these conditions: ✓ is ✓ Process Exit ✓ then Include ✓ Operation Reset Add Remove Column Relation Value $\widehat{}$ Action ✓ Ø Process N... is spybot.exe Include ✓ Ø Process N... is wuaumqr.exe Include Operation is WriteFile Include 🗌 🕗 Operation is CreateFile Include Operation is RegCreateKey Include Operation is RegSetValue Include ✓ Ø Operation is Process Create Include ✓ Ø Operation is Process Start Include ✓ Ø Operation is Process Exit Include ✓ SProcess N... is Procmon.exe Exclude ✓ SProcess N... is System Exclude ✓ S Operation begins with IRP\_MJ\_ Exclude ~ ОК Cancel Apply

Process Monitor - C:\Program Files\Process Monitor\procmon\_event\_data.pml

| Result  | Detail                                                                               | TID  |
|---------|--------------------------------------------------------------------------------------|------|
| SUCCESS | Parent PID: 3068, Command line: "C:\Users\REM\Desktop\spybot.exe", Current direc     | 1488 |
| SUCCESS | PID: 1752, Command line: "C:\Windows\system32\wuaumqr.exe"                           | 1904 |
| SUCCESS | Parent PID: 952, Command line: "C:\Windows\system32\wuaumqr.exe", Current direct     | 1904 |
| SUCCESS | Exit Status: 0, User Time: 0.0312500 seconds, Kernel Time: 0.0937500 seconds, Privat | 3348 |

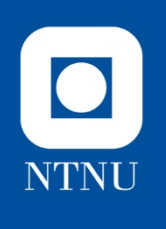

# Threads

| <i>a</i>                 |                      |           |
|--------------------------|----------------------|-----------|
| File Edit Event Filter T | ools Options Help    |           |
| 😅 🖬   💸 🍺 🖾   🗢          | 🔺 🌚   🗉   🚧 🥇        | 戱 🔒 🚨 🎝 📠 |
| Time o Process Name      | PID Operation        | Path      |
| 6:05:30 🦥 spybot.exe     | 952 💐 Thread Create  |           |
| 6:05:30 🦥 spybot.exe     | 952 💐 Thread Create  |           |
| 6:05:30 🦥 spybot.exe     | 952 💐 Thread Create  |           |
| 6:05:30 🥵 spybot.exe     | 952 💐 Thread Create  |           |
| 6:05:30 🥵 spybot.exe     | 952 💐 Thread Create  |           |
| 6:05:30 🦥 spybot.exe     | 952 🧟 Thread Create  |           |
| 6:05:30 🥸 spybot.exe     | 952 🧟 Thread Create  |           |
| 6:05:30 🌺 wuaumqr.exe    | 1752 💐 Thread Create |           |
| 6:05:30 🥵 spybot.exe     | 952 💐 Thread Exit    |           |
| 6:05:30 🦥 spybot.exe     | 952 💐 Thread Exit    |           |
| 6:05:30 🌺 wuaumqr.exe    | 1752 🧟 Thread Create |           |
| 6:05:30 🌺 wuaumqr.exe    | 1752 🧟 Thread Create |           |
| 6:05:30 🥵 wuaumqr.exe    | 1752 💐 Thread Create |           |
| 6:05:30 🦥 spybot.exe     | 952 💐 Thread Exit    |           |
| 6:05:30 🦥 spybot.exe     | 952 💐 Thread Exit    |           |
| 6:05:30 🦥 spybot.exe     | 952 🧟 Thread Exit    |           |
| 6:05:30 🥵 spybot.exe     | 952 💐 Thread Exit    |           |
| 6:05:30 🦥 spybot.exe     | 952 💐 Thread Exit    |           |

| Process Monitor - C:\Program | Files\Process Monitor | <pre>\procmon_event</pre> | _data.pm |
|------------------------------|-----------------------|---------------------------|----------|
|------------------------------|-----------------------|---------------------------|----------|

| Result  | Detail                                                        | TID  |
|---------|---------------------------------------------------------------|------|
| SUCCESS | Thread ID: 1904                                               | 1488 |
| SUCCESS | Thread ID: 3348                                               | 36   |
| SUCCESS | Thread ID: 3412                                               | 3348 |
| SUCCESS | Thread ID: 868                                                | 1904 |
| SUCCESS | Thread ID: 4036                                               | 1904 |
| SUCCESS | Thread ID: 2600                                               | 1904 |
| SUCCESS | Thread ID: 1328                                               | 36   |
| SUCCESS | Thread ID: 3244                                               | 1904 |
| SUCCESS | Thread ID: 1904, User Time: 0.0312500, Kernel Time: 0.0937500 | 1904 |
| SUCCESS | Thread ID: 4036, User Time: 0.0000000, Kernel Time: 0.0000000 | 4036 |
| SUCCESS | Thread ID: 1896                                               | 3244 |
| SUCCESS | Thread ID: 3896                                               | 3244 |
| SUCCESS | Thread ID: 3612                                               | 3244 |
| SUCCESS | Thread ID: 1328, User Time: 0.0000000, Kernel Time: 0.0000000 | 1328 |
| SUCCESS | Thread ID: 2600, User Time: 0.0000000, Kernel Time: 0.0000000 | 2600 |
| SUCCESS | Thread ID: 868, User Time: 0.0000000, Kernel Time: 0.0000000  | 868  |
| SUCCESS | Thread ID: 3412, User Time: 0.0000000, Kernel Time: 0.0000000 | 3412 |
| SUCCESS | Thread ID: 3348, User Time: 0.0000000, Kernel Time: 0.0000000 | 3348 |
|         |                                                               |      |

| Operation N   | 🖌 is 🗸 🗸 | Thread Exit    | ✓ then  | Include |
|---------------|----------|----------------|---------|---------|
| Reset         |          |                | Add     | Remove  |
| Column        | Relation | Value          | Action  | ,       |
| 🗸 📀 Process N | is       | spybot.exe     | Include |         |
| 🗸 🧭 Process N | is       | wuaumqr.exe    | Include |         |
| 🗌 📀 Operation | is       | WriteFile      | Include |         |
| 🗌 📀 Operation | is       | CreateFile     | Include |         |
| 🗌 📀 Operation | is       | RegCreateKey   | Include |         |
| 🗌 📀 Operation | is       | RegSetValue    | Include |         |
| 🗌 📀 Operation | is       | Process Create | Include |         |
| 🗌 📀 Operation | is       | Process Start  | Include |         |
| 🗌 📀 Operation | is       | Process Exit   | Include |         |
| 🗸 🤣 Operation | is       | Thread Create  | Include |         |
| 🗸 📀 Operation | is       | Thread Exit    | Include |         |
| 🗸 🔀 Process N | is       | Procmon.exe    | Exclude |         |

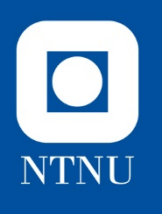

à

# Write while Keylogger is active

| Process Monitor - C. Program Files Process Monitor proces |
|-----------------------------------------------------------|
|-----------------------------------------------------------|

| File Edit Event Filter Tools Options Help |               |        |           |                                                          |         |                        |      |
|-------------------------------------------|---------------|--------|-----------|----------------------------------------------------------|---------|------------------------|------|
| 🚅 🖬                                       | 🕺 🖗 🖾 🗎 🗢     | A 🕀    | E   🚧 📕   |                                                          |         |                        |      |
| Time o                                    | Process Name  | PID C  | Operation | Path                                                     | Result  | Detail                 | TID  |
| 6:24:14                                   | spybot.exe    | 3612   | WriteFile | C:\Windows\System32\wuaumqr.exe                          | SUCCESS | Offset: 0, Length: 44, | 3424 |
| 6:24:14                                   | 🖢 spybot.exe  | 3612 📑 | WriteFile | C:\Windows\System32\kazaabackupfiles\zoneallarm_pro_cr   | SUCCESS | Offset: 0, Length: 44, | 3424 |
| 6:24:14                                   | b spybot.exe  | 3612 📑 | WriteFile | C:\Windows\System32\kazaabackupfiles\AVP_Crack.exe       | SUCCESS | Offset: 0, Length: 44, | 3424 |
| 6:24:14                                   | b spybot.exe  | 3612 📑 | WriteFile | C:\Windows\System32\kazaabackupfiles\Porn.exe            | SUCCESS | Offset: 0, Length: 44, | 3424 |
| 6:24:14                                   | b spybot.exe  | 3612 📑 | WriteFile | C:\Windows\System32\kazaabackupfiles\Norton_Anti-Virus_2 | SUCCESS | Offset: 0, Length: 44, | 3424 |
| 6:24:14                                   | b spybot.exe  | 3612 📑 | WriteFile | C:\Windows\System32\kazaabackupfiles\Generals_No-CD      | SUCCESS | Offset: 0, Length: 44, | 3424 |
| 6:24:14                                   | b spybot.exe  | 3612 📑 | WriteFile | C:\Windows\System32\kazaabackupfiles\Renegade_No-CD      | SUCCESS | Offset: 0, Length: 44, | 3424 |
| 6:24:14                                   | b spybot.exe  | 3612 📑 | WriteFile | C:\Windows\System32\kazaabackupfiles\Red_Faction_2_No    | SUCCESS | Offset: 0, Length: 44, | 3424 |
| 6:24:14                                   | b spybot.exe  | 3612 📑 | WriteFile | C:\Windows\System32\kazaabackupfiles\Postal_2_Crack.exe  | SUCCESS | Offset: 0, Length: 44, | 3424 |
| 6:24:14                                   | b spybot.exe  | 3612 📑 | WriteFile | C:\Windows\System32\kazaabackupfiles\FlashFXP_Crack.exe  | SUCCESS | Offset: 0, Length: 44, | 3424 |
| 6:24:14                                   | b spybot.exe  | 3612 🚽 | WriteFile | C:\Windows\System32\kazaabackupfiles\DreamweaverMX       | SUCCESS | Offset: 0, Length: 44, | 3424 |
| 6:24:14                                   | b spybot.exe  | 3612 📑 | WriteFile | C:\Windows\System32\kazaabackupfiles\PlanetSide.exe      | SUCCESS | Offset: 0, Length: 44, | 3424 |
| 6:24:14                                   | b spybot.exe  | 3612 📑 | WriteFile | C:\Windows\System32\kercebeckupfiles\Winamp_Installer.e  | SUCCESS | Offset: 0, Length: 44, | 3424 |
| 6:24:14                                   | b spybot.exe  | 3612 📑 | WriteFile | C:\Windows\Storem32\kazaabackupmcs\Sitebot.exe           | SUCCESS | Offset: 0, Length: 44, | 3424 |
| 6:24:14                                   | b spybot.exe  | 3612 📑 | WriteFile | C:\Windows\System32\kazaabackupfiles\E.QU_Hack.exe       | SUCCESS | Offset: 0, Length: 44, | 3424 |
| 6:24:14                                   | b spybot.exe  | 3612 📑 | WriteFile | C:\Wind ws\System32\wuaumqr.exe                          | SUCCESS | Offset: 0, Length: 45, | 3424 |
| 6:24:14                                   | 🌢 wuaumqr.exe | 416 📑  | WriteFile | C:\Windows\System32\keylog.txt                           | SUCCESS | Offset: 0, Length: 48, | 2336 |
| 6:24:26                                   | b wuaumqr.exe | 416 📑  | WriteFile | C:\Windows\System32\keylog.txt                           | SUCCESS | Offset: 48, Length: 1  | 2336 |
| 6:24:35                                   | b wuaumqr.exe | 416 📑  | WriteFile | C:\Windows\System32\keylog.txt                           | SUCCESS | Offset: 151, Length:   | 2336 |

| Operation '   | v is v      | WriteFile   | ✓ then  | Include                               |
|---------------|-------------|-------------|---------|---------------------------------------|
| Reset         |             |             | Add     | Remove                                |
| Column        | Relation    | Value       | Action  | 1                                     |
| 🗸 🥑 Process N | is          | spybot.exe  | Include |                                       |
| 🗸 📀 Process N | is          | wuaumqr.exe | Include |                                       |
| 🗸 📀 Operation | is          | WriteFile   | Include |                                       |
| 🗸 🐼 Process N | is          | Procmon.exe | Exclude |                                       |
| 🗸 😵 Process N | is          | System      | Exclude |                                       |
| 🗸 😵 Operation | begins with | IRP_MJ_     | Exclude |                                       |
| Operation     | begins with | FASTIO      | Exclude | · · · · · · · · · · · · · · · · · · · |

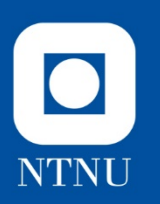

#### Wireshark

Follow my demo

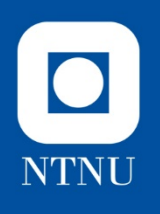

# Wireshark suggested approach

- Open remnux,
  - cd /etc/inetsim/
  - sudo leafpad inetsim.conf (setup)
  - Ping
  - sudo inetsim (start)
  - wireshark (start) and start capture
- On win7:
  - Clean img
  - Open cmd: ping remnux
  - Start Process Hacker
  - Run spybot.exe as administrator
  - wuaumqr.exe should start up (check Process Hacker)
  - After "some time" (> 60s) terminate wuaumqr.exe
- On remnux
  - Analyse wireshark pcap

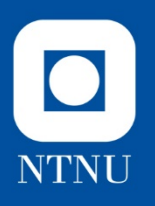

#### result

- TCP SYN to 209.126.201.20 port 6667

   Retransmit twice
- TCP SYN to 209.126.201.22 port 6666
  - Retransmit twice
  - Repeat
- Guess: IRC
- Future work: Simulate the other end, test the protocol

| 2 0.966804192.168.81.130 192.168.81.129 DNS   | 83 Standard query 0xf0b1 A win8.ipv6.microsoft.com                                          |
|-----------------------------------------------|---------------------------------------------------------------------------------------------|
| 4 0.967644 192.168.81.130 192.168.81.129 DNS  | 83 Standard query 0xf0b1 A win8.ipv6.microsoft.com                                          |
| 6 0.968152 192.168.81.130 192.168.81.129 DNS  | 83 Standard query 0xf0b1 A win8.ipv6.microsoft.com                                          |
| 8 0.968671192.168.81.130 192.168.81.129 DNS   | 83 Standard query 0xf0b1 A win8.ipv6.microsoft.com                                          |
| 10 0.969098 192.168.81.130 192.168.81.129 DNS | 83 Standard query 0xf0b1 A win8.ipv6.microsoft.com                                          |
| 12 4.167960 192.168.81.130 209.126.201.20 TCP | 66 49164 > 6667 [SYN] Seq=0 Win=8192 Len=0 MSS=1460 WS=256 SACK_PERM=1                      |
| 16 7.169261 192.168.81.130 209.126.201.20 TCP | 66 [TCP Retransmission] 49164 > 6667 [SYN] Seq=0 Win=8192 Len=0 MSS=1460 WS=256 SACK_PERM=1 |
| 18 13.16970 192.168.81.130 209.126.201.20 TCP | 62 [TCP Retransmission] 49164 > 6667 [SYN] Seq=0 Win=8192 Len=0 MSS=1460 SACK_PERM=1        |
| 30 30.18573192.168.81.130 209.126.201.22 TCP  | 66 49165 > 6666 [SYN] Seq=0 Win=8192 Len=0 MSS=1460 WS=256 SACK_PERM=1                      |
| 32 33.18453 192.168.81.130 209.126.201.22 TCP | 66 [TCP Retransmission] 49165 > 6666 [SYN] Seq=0 Win=8192 Len=0 MSS=1460 WS=256 SACK_PERM=1 |
| 34 39.20056192.168.81.130 209.126.201.22 TCP  | 62 [TCP Retransmission] 49165 > 6666 [SYN] Seq=0 Win=8192 Len=0 MSS=1460 SACK_PERM=1        |
| 36 43.83442 192.168.81.130 192.168.81.129 DNS | 83 Standard query 0x826b A win8.ipv6.microsoft.com                                          |
| 38 43.83493 192.168.81.130 192.168.81.129 DNS | 83 Standard query 0x826b A win8.ipv6.microsoft.com                                          |
| 40 43.83517 192.168.81.130 192.168.81.129 DNS | 83 Standard query 0x826b A win8.ipv6.microsoft.com                                          |
| 42 43.83536 192.168.81.130 192.168.81.129 DNS | 83 Standard query 0x826b A win8.ipv6.microsoft.com                                          |
| 44 43.83553 192.168.81.130 192.168.81.129 DNS | 83 Standard query 0x826b A win8.ipv6.microsoft.com                                          |
| 58 56.21640192.168.81.130 209.126.201.20 TCP  | 66 49166 > 6667 [SYN] Seq=0 Win=8192 Len=0 MSS=1460 WS=256 SACK_PERM=1                      |
| 59 59.21591 192.168.81.130 209.126.201.20 TCP | 66 [TCP Retransmission] 49166 > 6667 [SYN] Seq=0 Win=8192 Len=0 MSS=1460 WS=256 SACK_PERM=1 |
| 62 65.21639192.168.81.130 209.126.201.20 TCP  | 62 [TCP Retransmission] 49166 > 6667 [SYN] Seq=0 Win=8192 Len=0 MSS=1460 SACK_PERM=1        |

# NTNU

## Summary

- Registry
  - Activity, keys and values added and changed
  - Closer look, we could probably learn more
- Files
  - Files created and accessed
  - Wuaumqr.exe, keylog.txt, 14 .exe
- Processes and Threads
  - Created and started
- Network
  - IRC channel? Two IP adr